## **BÚSQUEDA DEL AULA VIRTUAL DEL CENTRO**

En este turorial aprenderemos cómo <u>encontrar</u> el Aula Virtual de nuestro centro.

1. En primer lugar en el buscador de google escribiremos "aulas virtuales Educamadrid" y haremos click en buscar.

| $\ \ \leftrightarrow \ \ G$ | google.com/webhp?hl=es&sa=X&ved=0ah | UKEwjTwfaCxcPsAhVF6uAKHXS0D0cQPAgI            |                |      | <b>☆ 0</b> | : |
|-----------------------------|-------------------------------------|-----------------------------------------------|----------------|------|------------|---|
| Sobre Google                | Tienda                              |                                               | Gmail Imágenes | Inic | iar sesión |   |
|                             |                                     |                                               |                |      |            |   |
|                             |                                     |                                               |                |      |            |   |
|                             |                                     | Google                                        |                |      |            |   |
|                             |                                     |                                               |                |      |            |   |
|                             |                                     | Q_aulas virtuales educamadrid                 | ×              |      |            |   |
|                             |                                     | Buscar con Google Voy a tener suerte          |                |      |            |   |
|                             |                                     | Ofrecido por Google en: català galego euskara |                |      |            |   |
|                             |                                     |                                               |                |      |            |   |
|                             |                                     |                                               |                |      |            |   |
|                             |                                     |                                               |                |      |            |   |
| España                      |                                     |                                               |                |      |            |   |

2. Posteriormente entraremos en el primer enlace que nos aparece.

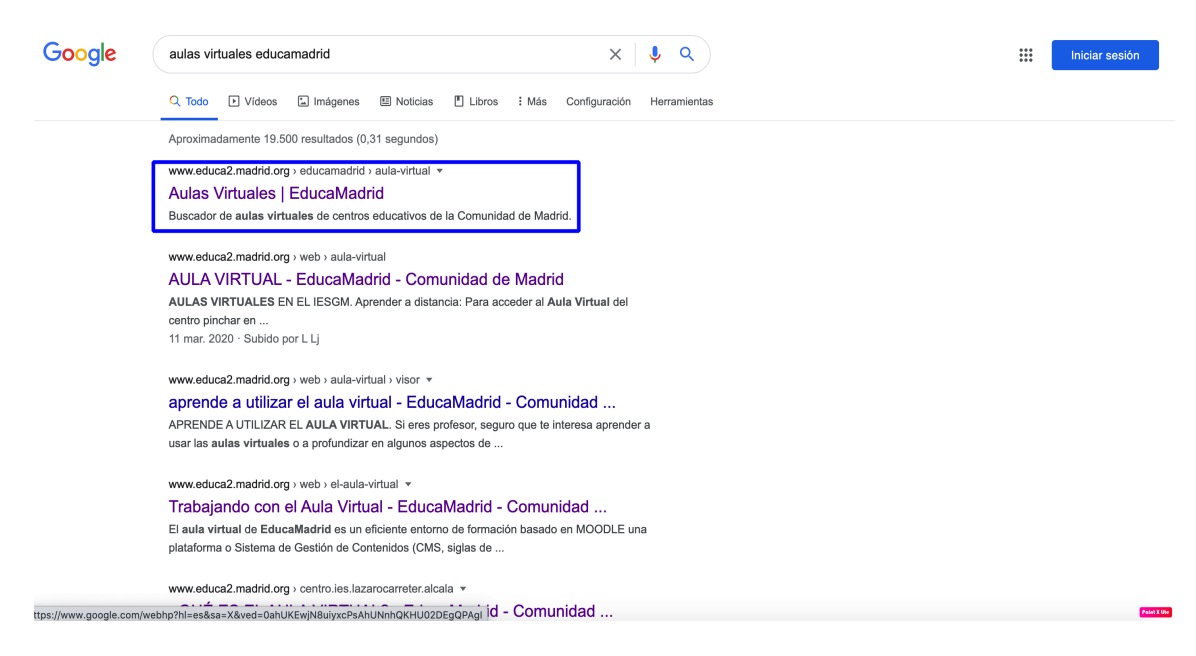

 Una vez dentro, en el buscador de aulas, escribiremos el nombre del centro y pincharemos en buscar. En este caso, buscaremos el aula del CEIP Miguel de Unamuno. Para buscar otro colegio, pondríamos el nombre del centro a buscar.

| $\leftarrow \   \rightarrow \   G$ | educa2.madrid.org/educamadrid/aula | a-virtual                             |                                        |            |             |         |       |   |       | ☆ | <b>e</b> :   |
|------------------------------------|------------------------------------|---------------------------------------|----------------------------------------|------------|-------------|---------|-------|---|-------|---|--------------|
|                                    | 🚾 🛞 EducaMadrid                    |                                       |                                        | SERVICIOS  | VALORES     | AVISOS  | AYUDA | y | COVID |   |              |
|                                    | Inicio Buscador de Aulas Virtua    | les                                   |                                        |            |             |         |       |   |       |   |              |
|                                    | Aulas Virtuales de EducaMadrid     |                                       |                                        |            |             |         |       |   |       |   |              |
|                                    |                                    | Aula Virtual:                         | miguel de <u>unamuno</u>               |            | Buscar      |         |       |   |       |   |              |
|                                    |                                    |                                       |                                        |            |             |         |       |   |       |   |              |
|                                    |                                    |                                       |                                        |            |             |         |       |   |       |   |              |
|                                    |                                    |                                       |                                        |            |             |         |       |   |       |   |              |
|                                    |                                    |                                       |                                        |            |             |         |       |   |       |   |              |
|                                    |                                    |                                       |                                        |            |             |         |       |   |       |   |              |
|                                    | EducaM                             | adrid usa <i>cookie</i> s. <u>Más</u> | información. Para disfrutar de EducaMa | drid debes | ACEPTAR LAS | COOKIES |       |   |       |   | Paint X lite |

 Nos aparecerán dos aulas, correspondientes a los centros con el mismo nombre de la Comunidad de Madrid. Nos meteremos en la de nuestro colegio, pulsando en "V3.8".

| - Cudouzinhuunaion | 5///                                                                                       |                                              |                                                   |                                                       |                                      |        |       |   |       |  |
|--------------------|--------------------------------------------------------------------------------------------|----------------------------------------------|---------------------------------------------------|-------------------------------------------------------|--------------------------------------|--------|-------|---|-------|--|
| 🚾 🛞 Edu            | caMadrid                                                                                   |                                              |                                                   | SERVICIOS                                             | VALORES                              | AVISOS | AYUDA | y | COVID |  |
| Inicio Busca       | dor de Aulas Virtuale                                                                      | 25                                           |                                                   |                                                       |                                      |        |       |   |       |  |
| 🗢 Aulas '          | Virtuales d                                                                                | e Educa <mark>M</mark> a                     | drid                                              |                                                       |                                      |        |       |   |       |  |
|                    |                                                                                            | Aula Virtual:                                | miguel de unamuno                                 |                                                       | Buscar                               |        |       |   |       |  |
|                    |                                                                                            |                                              |                                                   |                                                       |                                      |        |       |   |       |  |
|                    | 10 v resultado                                                                             | os por página                                | F                                                 | iltrar resultados:                                    |                                      |        |       |   |       |  |
|                    | 10 ∽ resultado<br><u>Código</u>                                                            | os por página<br><u>Tipo</u>                 | F                                                 | iltrar resultados:<br>Localidad                       | <u>Aulas Vir</u>                     | tuales |       |   |       |  |
|                    | 10 ✓ resultado<br><u>Código</u><br>28010850                                                | os por página<br><u>Tipo</u><br>CP INF-PRI   | Centro<br>MIGUEL DE UNAMUNO                       | iltrar resultados:<br>Localidad<br>Madrid             | Aulas Vin                            |        |       |   |       |  |
|                    | 10         resultado           Código         28010850           28036310         28036310 | De por página<br>Tipo<br>CP INF-PRI<br>CP EE | Ecentro<br>MIGUEL DE UNAMUNO<br>MIGUEL DE UNAMUNO | iltrar resultados:<br>Localidad<br>Madrid<br>Móstoles | <u>Aulas Vir</u><br>⊻ 3.8 ▲<br>⊻ 3.8 | tuales |       |   |       |  |

5. Se abrirá el Aula Virtual del centro, pero para poder entrar deberemos identificarnos con nuestros datos de Educamadrid. Para hacerlo, pincharemos en en "acceder".

| $\leftarrow$ $\rightarrow$ C ( $``aulavirtual3.educa.madrid.org/cp.unamuno.madrid/$ |                 | * 8 :                                  |
|-------------------------------------------------------------------------------------|-----------------|----------------------------------------|
|                                                                                     |                 | Usted no se ha identificado. (Acceder) |
| Categorías                                                                          | ▼ Colapsar todo | MIGUEL DE UNAMUNO                      |
| -3 AÑOS                                                                             |                 |                                        |
| ▷ 3 AÑOS A (4)                                                                      |                 |                                        |
| ▷ 3 AÑOS B (4)                                                                      |                 |                                        |
| ▷ 3 AÑOS C (4)                                                                      |                 |                                        |
| ▷ 3 AÑOS D (4)                                                                      |                 |                                        |
| ▷ 3 AÑOS E (4)                                                                      |                 |                                        |
| <ul> <li>✓ 4 AÑOS</li> <li>▷ 4 AÑOS A (4)</li> </ul>                                |                 |                                        |
| ▷ 4 AÑOS B (4)                                                                      |                 |                                        |
| ▷ 4 AÑOS C (4)                                                                      |                 |                                        |
| ▷ 4 AÑOS D (4)                                                                      |                 |                                        |
| ▷ 4 AÑOS E (4)                                                                      |                 | PARTER                                 |

6. Introducimos nuestro usuario, contraseña y hacemos click en "acceder".

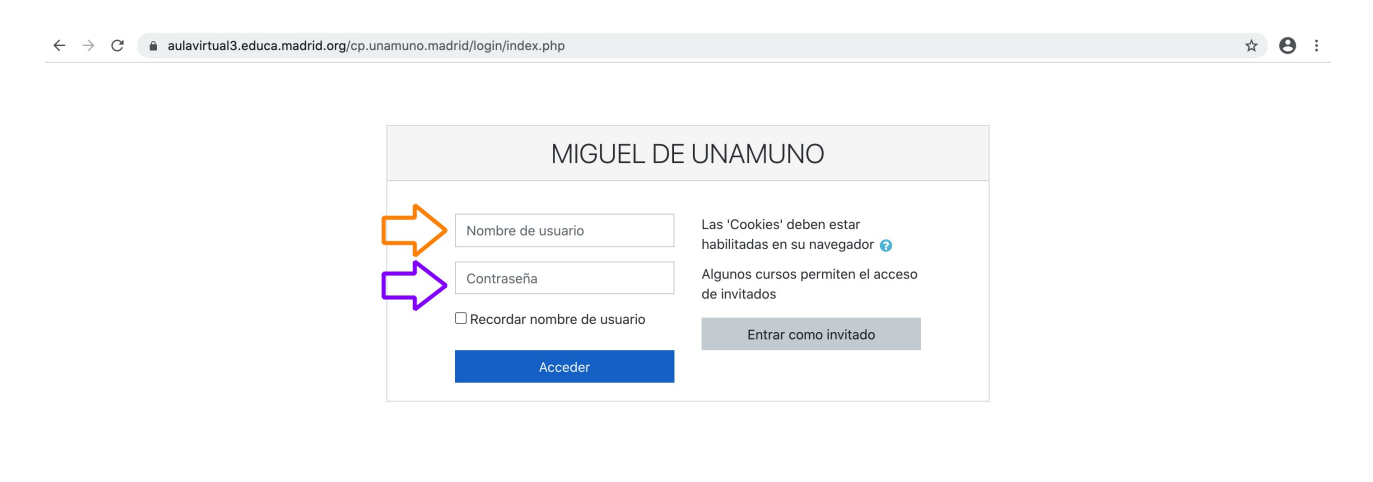

| Página Principal | Usted no se ha identificado. |           |
|------------------|------------------------------|-----------|
|                  | Comunidad de Madrid          | Paul X Ur |

 Ya estaremos dentro del Aula. Para cerrar sesión, haremos clikc en la pestaña que aparece al lado de nuestro usuario y posteriormente en "salir".

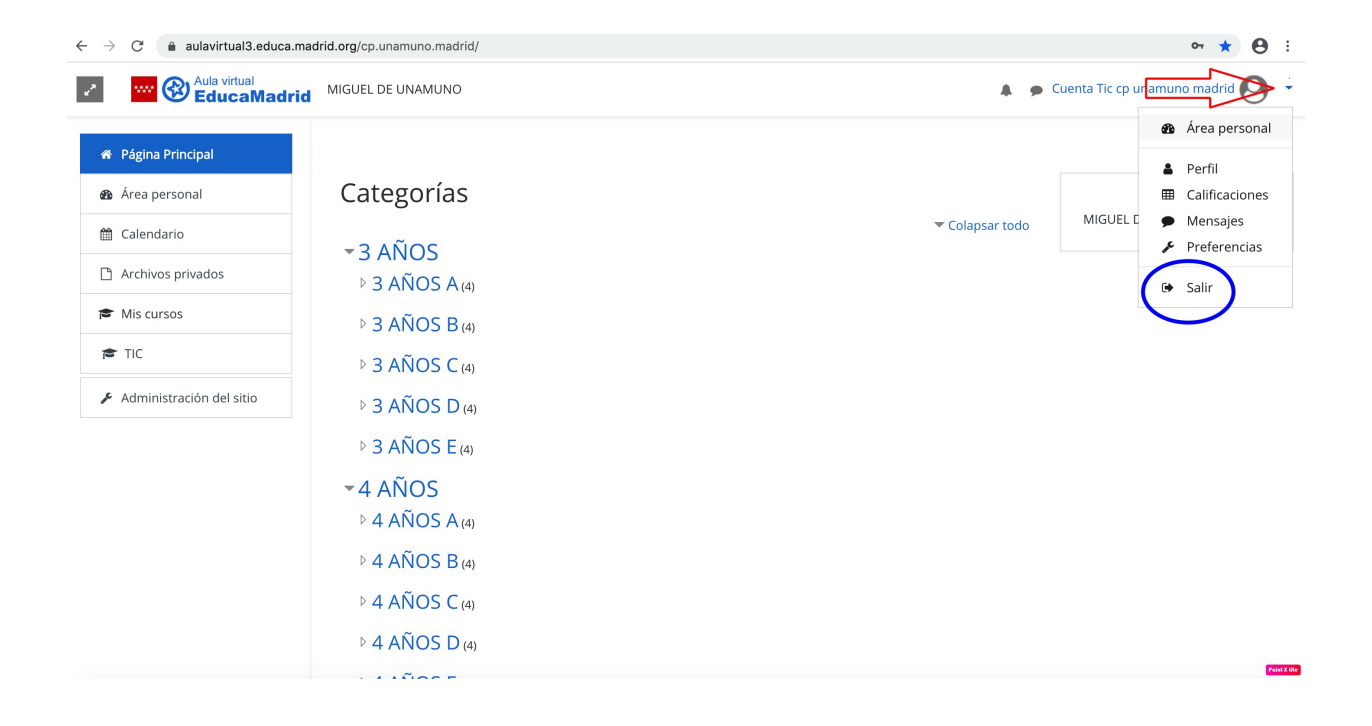